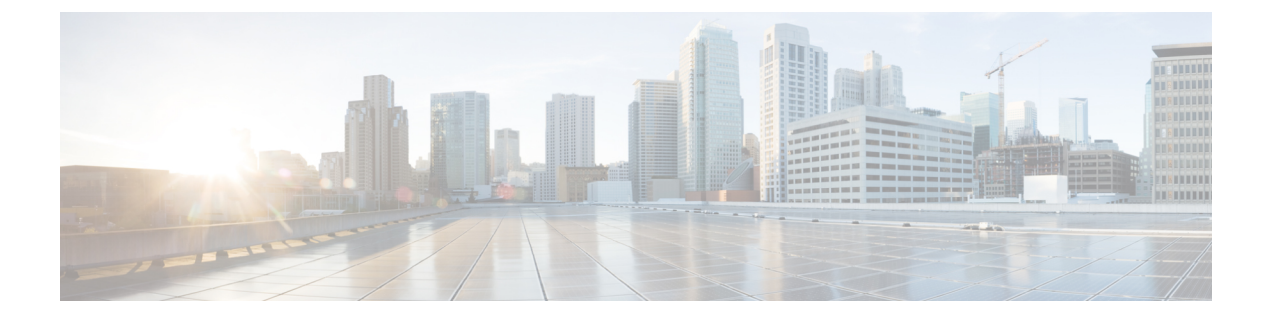

# **Managing VNX Block Storage**

This chapter contains the following sections:

- VNX Block Storage Management, page 1
- Summary of Steps, page 2
- Storage Pools, page 3
- RAID Groups, page 4
- Host Initiators, page 6
- Storage Groups, page 8
- LUNs, page 8
- Adding a Host to a Storage Group, page 11
- Adding a LUN to a Storage Group, page 12
- Creating a Meta LUN, page 12
- Associating a LUN as a Datastore, page 14

## VNX Block Storage Management

For VNX block (and VNX unified) accounts, you manage the following pools, groups, devices, and views:

- Storage pools—Name, description, RAID type (RAID 1/0, RAID-5, RAID-6), disks, and percentage of the full threshold
- RAID groups—RAID group ID, RAID Type (RAID 1, 0, 3, or 5, disk, hot spare), expansion, or defragmentation priority, disks. You have options to automatically destroy a RAID group after the last LUN is unbound, and for power saving.
- Host initiators—Add to new or existing host, hostname, WWN/IQN, SP port, initiator type (CLARiiON Open, HP Auto Trespass, HP No Auto Trespass, SGI, Fujitsu Siemens, Compaq Tru64), and failover mode (Active-Active mode -Failover Mode 4, Active-Passive mode (PNR)-Failover Mode 1, AIX Active-Passive mode (PAR)-Failover Mode 3, Legacy Failover Mode 2, Legacy Failover Mode 0). You add hosts to the storage groups.

- Storage groups—Name
- Logical unit numbers (LUNs)—Storage pool type (pool, RAID group), RAID type (1\_0, 5), storage pool for new LUN (new or existing pool), user capacity, capacity units (MB, GB, TB, Blocks), alignment offset (LBA), default owner, initial tier placement (optimize for pool performance, highest available tier, lowest available tier), and options for automatically assigning LUN IDs as LUN names, LUN ID autogeneration, and Thin or Maximum provisioning. You mount LUNs as Datastores and also add them to the storage groups.

The read-only report detail includes the following information:

- · System Summary-File system allocation and system overview summary graphs
- Data Movers-Unique ID, account name, server name, and role
- Storage Processors—SP name, serial number, IP address, and faults (on or off)
- Disk Devices-Unique ID, account name, name, disk type, state, capacity (GB), and other data
- Hosts—Account name, hostname, IP address, storage group, attached to host (on or off), number of HBA ports, log in status, and status
- Initiators—Account name, storage group, initiator name, log in status, SP port ID, SP port type, registered (y/n), hostname, and IP address
- Ports—SP port, port IP address, port WWN, port type, storage processor, and fabric WWN
- More Reports—Tabular report for RAID groups or hosts, and instant reports for file system allocation, as well as the top five storage capacity file systems, the top five file systems file count, and the top five storage capacity volumes

### **Summary of Steps**

- **Step 1** Add the VNX block account (s).
- **Step 2** Create the pools, groups, hosts, and LUNs needed for block management:
  - a) Create the storage pools.
  - b) Create the RAID groups.
  - c) Create the host initiators.
  - d) Create the storage groups.
  - e) Create the LUNs and mount them as datastores.
  - f) Add hosts to the storage groups.
  - g) Add LUNs to the storage groups.

#### Step 3 Review reports.

# **Storage Pools**

A storage pool requires the following parameters:

- Storage pool name
- Description
- RAID type—1/0, 5, or 6
- Disks
- · Percent full threshold

You click buttons on the Block Storage Pools tab for the following actions:

| Button Name     | Description                                 |
|-----------------|---------------------------------------------|
| Create          | Creates a new storage pool.                 |
| Delete          | Deletes a selected storage pool.            |
| Expand          | Expands a selected storage pool.            |
| Assign to Group | Assigns a selected storage pool to a group. |
| View Details    | Views details on a selected storage pool.   |

### **Creating a Storage Pool**

**Step 1** On the menu bar, choose **Physical > Storage**.

Step 2 On the Storage pane, choose the VNX pod on which you want to create a storage pool.

- **Step 3** Click the **Block Storage Pools** tab.
- Step 4 Click Create.

I

**Step 5** In the Create Storage Pool dialog box, complete the following fields:

| Name                     | Description                                                     |
|--------------------------|-----------------------------------------------------------------|
| Storage Pool Name field  | The storage pool name.                                          |
| <b>Description</b> field | The description.                                                |
| RAID Type drop-down list | Choose the <b>RAID Type</b> . This can be one of the following: |
|                          | 1/0                                                             |
|                          | 5                                                               |
|                          | 8                                                               |
|                          |                                                                 |

| Name                         | Description                    |
|------------------------------|--------------------------------|
| Disks field                  | Click Select.                  |
|                              | Go to Step 6.                  |
| Percent Full Threshold field | The percentage full threshold. |

**Step 6** In the **Select Items** dialog box, choose one of the following options:

- Check the individual items to use a subset of disks.
- Check All (to use all disks)
- Check None (to use no disks)
- Step 7 Click Select.
- **Step 8** In the Create Storage Pool dialog box, click Submit.

# **RAID Groups**

A RAID group has the following parameters:

- RAID Group ID-The system can specify or you can create a group ID
- RAID type—1/0, 5, or 6
- Option to automatically destroy after last LUN is unbound
- · Expansion or defragmentation priority
- · Option to allow power saving
- Disks

You click buttons on the RAID Groups tab for the following actions:

| Button Name     | Description                                  |
|-----------------|----------------------------------------------|
| Create          | Creates a new RAID group.                    |
| Delete          | Deletes a selected RAID group.               |
| Assign to Group | Assigns a selected RAID group to a group.    |
| View Details    | Views details about the selected RAID group. |

### **Creating a RAID Group**

- **Step 1** On the menu bar, choose **Physical > Storage**.
- **Step 2** On the **Storage** pane, choose the VNX data center where you want to create a RAID group.
- **Step 3** Click the **RAID Groups** tab.
- Step 4 Click Create.

**Step 5** In the **Create RAID Group** dialog box, complete the following fields:

| Name                         | Description                                                     |
|------------------------------|-----------------------------------------------------------------|
| RAID Group ID field          | Enter the RAID group ID. This can be one of the following:      |
|                              | 1                                                               |
|                              | 0                                                               |
|                              | 3                                                               |
|                              | 5                                                               |
|                              | disk                                                            |
|                              | hot spare                                                       |
| RAID Type drop-down list     | Choose the RAID type. This can be one of the following:         |
|                              | RAID0                                                           |
|                              | RAID1                                                           |
|                              | RAID1/0                                                         |
|                              | RAID3                                                           |
|                              | RAID5                                                           |
|                              | RAID6                                                           |
|                              | DISK                                                            |
| Allow Power Saving check box | If checked, the system allows power saving for this RAID group. |
| Disks field                  | Click Select.                                                   |
|                              | Go to Step 6.                                                   |
|                              |                                                                 |

**Step 6** In the Select Items dialog box, choose one of the following options:

• Check the individual items to use a subset of disks.

• Check the box next to Account Name to select all of the disks. Uncheck the box to Deselct all of the disks.

Step 7 Click Select.

**Step 8** In the **Create RAID Group** dialog box, click **Submit**.

## **Host Initiators**

A host initiator requires the following parameters:

- Add initiator to-You can add an initiator to a new or existing host
- Host
- WWN/IQN
- SP port
- · Initiator type
- Failover mode

You click buttons on the Initiators tab for the following actions:

| Button Name  | Description                                 |
|--------------|---------------------------------------------|
| Register     | Registers a new initiator.                  |
| View Details | Views details about the selected initiator. |
| Deregister   | Deregisters a selected initiator.           |

### **Registering a Host Initiator**

Step 1On the menu bar, choose Physical > Storage.Step 2On the Storage pane, choose the VNX data center where you want to register a host initiator.

- **Step 3** Click the **Initiators** tab.
- Step 4 Click Register.
- Step 5

**15** In the **Register Host Initiator** dialog box, complete the following fields:

| Name                            | Description                                  |
|---------------------------------|----------------------------------------------|
| Add Initiator to drop-down list | Choose either Existing Host or New Host.     |
|                                 | If you chose <b>New Host</b> , go to Step 6. |

| Name                          | Description                                                          |
|-------------------------------|----------------------------------------------------------------------|
| Host field                    | If you chose Existing Host, click Select.                            |
|                               | Go to Step 7.                                                        |
| WWN/IQN                       | The WWN/IQN for the new or existing host.                            |
| SP Port field                 | Click Select.                                                        |
|                               | Go to Step 8.                                                        |
| Initiator Type drop-down list | Choose the <b>Initiator Type</b> . This can be one of the following: |
|                               | CLARiiON Open                                                        |
|                               | • HP Auto Trespass                                                   |
|                               | • HP No Auto Trespass                                                |
|                               | • SGI                                                                |
|                               | • Fujitsu Siemens                                                    |
|                               | • Compaq Tru64                                                       |
|                               |                                                                      |
| Failover Mode drop-down list  | Choose the <b>Failover Mode</b> . This can be one of the following:  |
|                               | Active-Active mode-Failover Mode 4                                   |
|                               | Active-Passive mode (PNR)-Failover Mode 1                            |
|                               | AIX Active-Passive mode (PAR)-Failover Mode 3                        |
|                               | Legacy Failover Mode 2                                               |
|                               | Legacy Failover Mode 0                                               |
|                               |                                                                      |

### **Step 6** In the same dialog box, to add the initiator to a new host, complete the following fields:

| Name             | Description                     |
|------------------|---------------------------------|
| Host Name field  | The hostname of the new host.   |
| IP Address field | The IP address of the new host. |

- **Step 7** In the Select dialog box, to add the initiator to an existing host, choose one of the hosts, and click Select.
- **Step 8** In the Select dialog box, choose one of the SP Ports in the list, and click Select.
- Step 9 In the Register Host Initiator dialog box, click Submit.

I

# **Storage Groups**

A storage group requires a name as a parameter.

You click buttons on the Storage Groups tab for the following actions:

| Button Name  | Description                                     |
|--------------|-------------------------------------------------|
| Create       | Creates a new storage group.                    |
| View Details | Views details about the selected storage group. |
| Delete       | Deletes a selected storage group.               |
| Add LUN      | Adds a LUN to a selected storage group.         |
| Remove LUN   | Removes a LUN from a selected storage group.    |
| Add Host     | Adds a host to a selected storage group.        |
| Remove Host  | Removes a host from a selected storage group.   |

### **Creating a Storage Group**

| Step 1 | On the menu bar, choose <b>Physical &gt; Storage</b> .                                          |
|--------|-------------------------------------------------------------------------------------------------|
| Step 2 | On the Storage pane, choose the VNX data center where you want to create the storage group.     |
| Step 3 | Click the Storage Groups tab.                                                                   |
| Step 4 | Click Create.                                                                                   |
| Step 5 | In the Create Storage Group dialog box, enter the name for the storage group in the Name field. |
| Step 6 | Click Submit.                                                                                   |
|        |                                                                                                 |

### What to Do Next

Add hosts and LUNs to the storage group on the Storage Groups tab.

# LUNs

- A LUN has the following parameters:
  - Option to automatically assign LUN IDs as LUN names
  - Option to allow the system to specify the LUN ID
  - · Storage pool type

- RAID type
- Storage pool
- Thin or maximum provisioning
- User capacity (thin LUN only)
- Capacity units
- LUN ID
- Alignment offset (LBA)
- Default owner

You click buttons on the LUNs tab for the following actions:

| Button Name                | Description                           |
|----------------------------|---------------------------------------|
| Create                     | Creates a LUN.                        |
| Delete                     | Deletes a selected LUN.               |
| Expand                     | Expands a selected LUN.               |
| Create Meta LUN            | Create a Meta LUN for a selected LUN. |
| Associate LUN as Datastore | Associates a LUN as a Datastore.      |
| Assign to Group            | Assigns a selected LUN to a group.    |
| View Details               | View details on a selected LUN.       |

### **Creating a LUN**

- On the menu bar, choose **Physical > Storage**.
- On the Storage pane, choose the VNX pod where you want to create a LUN.
- Click the LUNs tab.
- Click Create.
- In the Create LUN dialog box, complete the following fields:

٦

| Name                                                   | Description                                                                                                    |  |
|--------------------------------------------------------|----------------------------------------------------------------------------------------------------|--|
| <b>Storage Pool Type</b> drop-down<br>list             | Choose the storage pool type.RestrictionIf you choose RAID Group, the system automatically<br>generates the LUN ID. Automatic LUN naming ensures<br>that the LUN name conforms to a set of strict naming<br>conventions. An incorrectly named LUN no longer<br> |  |
| Automatically assign LUN IDs<br>as LUN Names check box | If you chose <b>Pool</b> as the storage pool type, the default path is set to automatically assign LUN IDs as LUN names. However, you have the option to uncheck this option (not recommended).<br>If checked, LUN IDs are automatically assigned as LUN names. |  |
|                                                        | Uncheck the check box if you do not want LUN IDs to be assigned as LUN names.                                                                                                    |  |
| <b>Storage Pool for New LUN</b> drop-down list         | Choose the storage pool for the new LUN.                                                                                                    |  |
| Thin check box                                         | Check this check box if you want a thin LUN.                                                                                                    |  |
| Ignore Thresholds check box                            | Check this check box to ignore Storage Pool threshold limits.                                                                                                    |  |
| User Capacity field                                    | The user capacity (applies to Thin LUN only).                                                                                                    |  |
| Capacity Units drop-down list                          | Choose the capacity units type. This can be one of the following:<br>GB<br>MB<br>TB<br>Blocks                                                                                                    |  |
| Alignment Offset (LBA) field                           | The alignment offset (LBA) (0 to 9999).                                                                                                    |  |
| Default Owner drop-down list                           | Choose the default owner from the drop down-list:<br>Auto<br>SP A<br>SP B                                                                                                    |  |

| Name                                            | Description                                          |
|-------------------------------------------------|------------------------------------------------------|
| <b>Initial Tier Placement</b><br>drop-down list | Choose one of the following from the drop-down list: |
|                                                 | Optimize for Pool Performance                        |
|                                                 | Highest available tier                               |
|                                                 | Lowest available tier                                |
|                                                 |                                                      |

• Click Submit.

#### What to Do Next

Mount the LUN as a Datastore.

# Adding a Host to a Storage Group

### Before You Begin

A host and a storage group must exist in the system.

- **Step 1** On the menu bar, choose **Physical > Storage**.
- **Step 2** On the **Storage** pane, choose the VNX data center where you want to add a host.
- **Step 3** Click the **Storage Groups** tab.
- Step 4 Click Add Host.

### **Step 5** In the Add Host(s) to Storage Group dialog box, complete the following fields:

| Name                      | Description                                |
|---------------------------|--------------------------------------------|
| Show Hosts drop-down list | Choose Include Connected or Not Connected. |
| Hosts field               | Click Select.                              |
|                           | Go to Step 6.                              |

- **Step 6** In the **Select** dialog box, choose a host.
- Step 7 Click Select.

I

Step 8 In the Add Host(s) to Storage Group dialog box, click Submit.

## Adding a LUN to a Storage Group

#### **Before You Begin**

A LUN and a storage group must exist in the system.

- **Step 1** On the menu bar, choose **Physical > Storage**.
- **Step 2** On the **Storage** pane, choose the VNX data center where you want to add a LUN.
- **Step 3** Click the **Storage Groups** tab.
- Step 4 Click Add LUN.
- **Step 5** In the Add LUN to Storage Group dialog box, complete the following fields:

| Name                             | Description                                                   |
|----------------------------------|---------------------------------------------------------------|
| LUN field                        | If you want to choose the LUN manually, click <b>Select</b> . |
|                                  | Go to Step 6.                                                 |
| Let System Specify HLU check box | If checked, the system autogenerates the Host LUN ID (HLU).   |

**Step 6** In the Host LUN ID field, enter the Host LUN ID.

Step 7 Click Submit.

## **Creating a Meta LUN**

#### **Before You Begin**

Create a LUN.

- **Step 1** On the menu bar, choose **Physical > Storage**.
- **Step 2** On the **Storage** pane, choose the VNX Pod where you want to create a Meta LUN.
- Step 3 Click the Meta LUNs tab.
- Step 4 Click Create Meta LUN.
- **Step 5** In the Create Meta LUN dialog box, complete the following fields:

| Name                          | Description                                                                                                    |
|-------------------------------|----------------------------------------------------------------------------------------------------|
| Expansion Type drop-down list | Choose an expansion type. This can be one of the following:                                                                                                    |
|                               | Stripe Expansion                                                                                                    |
|                               | Concatenate Expansion                                                                                                    |
| Flare LUNs drop-down list     | Choose a Flare LUN that is added to the base LUN.                                                                                                    |
| Meta LUN Name field           | The LUN name.                                                                                                    |
| MAX check box                 | If checked, the system creates a MAX LUN size.                                                                                                    |
| User Capacity field           | The LUN capacity units (applies to <b>Thin LUN</b> only).                                                                                                    |
| Capacity Units drop-down list | Choose a capacity unit.                                                                                                    |
| Default Owner drop-down list  | Choose the default owner.                                                                                                    |
| Element size Multiplier field | The element size multiplier. This field displays the strip<br>element size multiplier for the meta LUN. The default value<br>is 4.                                                                  |
| Alignment Offset field        | The alignment offset (LBA) value. The value range is from 0 to 9999.                                                                                                    |
| Enable Auto-assign check box  | If checked, the system enables <b>Auto-assign</b> . This option<br>enables or disables Auto-assign only to a storage system<br>that has two service providers and a LUN that is not a hot<br>spare. |
| Expansion Rate drop-down list | Choose an expansion rate for making additional LUN capacity available to the host.                                                                                                    |

### Step 6 Click Submit.

ſ

### What to Do Next

Associate a LUN as a Datastore.

# Associating a LUN as a Datastore

#### **Before You Begin**

Create a LUN.

- **Step 1** On the menu bar, choose **Physical > Storage**.
- Step 2 On the Storage pane, choose the VNX Pod where you want to associate a LUN as a Datastore.
- Step 3 Click the LUNs tab.
- **Step 4** Choose the LUN to associate as a Datastore
- Step 5 Click Associate LUN As Datastore.
- **Step 6** In the Associate LUN As Datastore dialog box, complete the following fields:

| Name                            | Description                                                             |
|---------------------------------|-------------------------------------------------------------------------|
| Data store Name field           | The Datastore.                                                          |
| Select Host Node field          | The host node.                                                          |
| Initiator Type drop-down list   | Choose the initiator type.                                              |
| LUN Name field                  | The LUN name.                                                           |
| VDC Name drop-down list         | Choose the VDC name.                                                    |
| Success Criteria drop-down list | Choose how to measure the association as successful from the drop-down. |

#### Step 7 Click Submit.

#### What to Do Next

Verify that the Datastore is associated to the LUN. For example, you can choose **Virtual > Storage** and click **vCenter** (left pane) to view the related data stores.